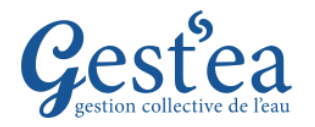

## **Fiche Tutoriel**

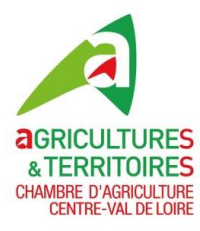

## **ETAPE 2 : DEMANDE DE VOLUME pour 2024**

- 1. Vérifiez que la campagne est bien sur 2023.
- 2. Sélectionnez le menu Demandes et autorisations de prélèvements
- 3. Cliquez sur Demande prévisionnelle d'irrigation

|           | Agri1<br>SIRET : 111 111 111 11111<br>Gestionnaire : OUGC Beauce<br>Campagne : 2023 V | Gestea<br>gestion collective de l'eau             | Contact |
|-----------|---------------------------------------------------------------------------------------|---------------------------------------------------|---------|
| Préleveur | Demandes et autorisations de prélèvements                                             | Suivi des volumes prélevés Synthèse et historique |         |
|           | Point de prélèvement                                                                  |                                                   |         |
|           | Inventaire des points                                                                 |                                                   |         |
|           | Groupe de points                                                                      |                                                   |         |
|           | Demande prévisionnelle d'irrigation                                                   | 3                                                 |         |
|           | Valider ma demande d'autorisation                                                     |                                                   |         |

- 4. Par défaut pour la période « Du 01 déc 23 au 31 mars 24 (HIVER) » la valeur « 0 » est pré remplie (ne pas modifier), cela n'empêche pas d'utiliser de l'eau en hiver si besoin.
- 5. Dans le 2° tableau (fond bleu) saisir « le volume demandé » pour la période « Du 01 avr 24 au 30 nov 24 ».

| ande prévisionnel                                                                                                    |                                                                                                    |                                                                                                    |                                                                               |                                                                                |                         |                                                                                        |                                                                                                    |
|----------------------------------------------------------------------------------------------------|----------------------------------------------------------------------------------------------------|----------------------------------------------------------------------------------------------------|-------------------------------------------------------------------------------|--------------------------------------------------------------------------------|-------------------------|----------------------------------------------------------------------------------------|----------------------------------------------------------------------------------------------------|
|                                                                                                    | le d'irrigatio                                                                                                    | n                                                                                                    |                                                                               |                                                                                |                         |                                                                                        |                                                                                                    |
|                                                                                                    |                                                                                                    |                                                                                                    |                                                                               |                                                                                |                         |                                                                                        |                                                                                                    |
| Ci-dessous, un rappel de v                                                                                                    | vos demandes d'ir                                                                                                    | rigation pour la ca                                                                                                    | ampagne 2023.                                                                 |                                                                                |                         |                                                                                        |                                                                                                    |
| Période d'irrigation                                                                                                    | N° du groupe de<br>points                                                                                                    | Nom du groupe<br>de points                                                                                                 | Volume de<br>référence en m3                                                  | Volume demandé<br>en m3                                                        | Volume réparti<br>en m3 | Volume autorisé<br>initial en m3                                                       | Tableau d'informatio                                                                                          |
| Du 01 déc 22 au 31 mars                                                                                                    | 4 318                                                                                                    | Beauce centrale                                                                                                    |                                                                               | 0                                                                              |                         |                                                                                        | sur la campagi                                                                                                |
| Du 01 avr 23 au 30 nov 23                                                                                                    | 4 318                                                                                                    | Beauce centrale                                                                                                    | 120 000                                                                       | 110 000                                                                        | 108 950                 | 95 000                                                                                 | d'imigation de l'anne                                                                                         |
|                                                                                                    |                                                                                                    |                                                                                                    |                                                                               |                                                                                |                         | •                                                                                      | a irrigation de l'anne                                                                                        |
|                                                                                                    |                                                                                                    |                                                                                                    |                                                                               |                                                                                | Exporter la li          | ste : PDF CSV                                                                          | en cours (2023).                                                                                              |
|                                                                                                    |                                                                                                    |                                                                                                    |                                                                               |                                                                                |                         |                                                                                        | ·                                                                                                    |
| ssous, mes demandes pré<br>4on prévisionnel d                                                                                                    | évisionnelles d'irr<br>' <b>irrigation po</b>                                                                                                    | igation pour la pro<br>p <b>ur la campag</b>                                                                               | ochaine campagne.<br>ne 2024.                                                 |                                                                                |                         |                                                                                        |                                                                                                    |
| ssous, mes demandes pré<br>Mon prévisionnel d<br>La saisie des prévisio<br>• du 01/08/2023 a                                                                                                    | évisionnelles d'irr<br><b>'irrigation po</b><br>ons est autorisée du<br>au 30/11/2023                                                                                                    | igation pour la pro<br>pur la campag<br>mant la période suivi                                                              | nchaine campagne.<br>ne 2024.<br>ante :                                       |                                                                                |                         |                                                                                        |                                                                                                    |
| ssous, mes demandes pré<br>Mon prévisionnel d<br>La saisie des prévisio<br>• du 01/08/2023 a                                                                                                    | évisionnelles d'irr<br>l <b>'irrigation po</b><br>ons est autorisée du<br>nu 30/11/2023                                                                                                    | igation pour la pro<br>pur la campag<br>rrant la période suiva                                                             | ne 2024.                                                                      |                                                                                |                         |                                                                                        |                                                                                                    |
| ssous, mes demandes pré<br>Mon prévisionnel d<br>La saisie des prévisio<br>• du 01/08/2023 a<br>Saisissez vos demande:<br>demande d'irrigation".                                                                                              | évisionnelles d'irr<br><b>'irrigation po</b><br>ons est autorisée du<br>on 30/11/2023<br>s d'irrigation pour                                                                                                    | igation pour la pro<br>pur la campag<br>rant la période suiva<br>r chacune des péri                                        | ne 2024.<br>ante :<br>odes ci-dessous, et                                     | enregitrez-les en a                                                            | ctionnant le boute      | on "Finaliser ma                                                                       |                                                                                                    |
| ssous, mes demandes pré<br>Mon prévisionnel d<br>La saisie des prévisio<br>• du 01/08/2023 a<br>Saisissez vos demandes<br>demande d'irrigation".                                                                                              | évisionnelles d'irr<br><b>'irrigation po</b><br>ons est autorisée du<br>u 30/11/2023<br>s d'irrigation pour                                                                                                    | igation pour la pro<br>P <b>ur la campag</b><br>rant la période suiva<br>r chacune des péri                                | ne 2024.<br>ante :<br>odes ci-dessous, et                                     | enregitrez-les en a                                                            | ctionnant le bout       | on "Finaliser ma                                                                       |                                                                                                    |
| ssous, mes demandes pré<br>Mon prévisionnel d<br>La saisie des prévisio<br>• du 01/08/2023 a<br>Saisissez vos demandes<br>demande d'irrigation".                                                                                              | évisionnelles d'irr<br>'irrigation pou<br>ons est autorisée du<br>u 30/11/2023<br>s d'irrigation pour<br>Volume de                                                                                                    | igation pour la pro<br>rur la campag<br>rant la période suiva<br>r chacune des péri                                        | ne 2024.<br>ante :<br>odes ci-dessous, et                                     | enregitrez-les en a                                                            | ctionnant le bout       | on "Finaliser ma                                                                       | volumo domandá ost                                                                                            |
| SSOUS, mes demandes pré<br>Mon prévisionnel d<br>La saisie des prévisio<br>• du 01/08/2023 a<br>Saisissez vos demander<br>demande d'irrigation".                                                                                              | évisionnelles d'irr<br>'irrigation pou<br>ons est autorisée du<br>u 30/11/2023<br>s d'irrigation pour<br>Volume de<br>référence en m<br>mers 24 (HVER)                                                                                                    | igation pour la pro<br>nur la campag<br>rant la période suiva<br>• chacune des péri<br>3 Volume demar<br>an m3             | ne 2024.<br>ante :<br>odes ci-dessous, et                                     | enregitrez-les en a<br>Volume autorisi<br>initial en m3                        | ctionnant le bout       | on "Finaliser ma<br>Rappel : Le                                                        | volume demandé est                                                                                            |
| ssous, mes demandes pré<br>Mon prévisionnel d<br>La saisie des prévisio<br>• du 01/08/2023 a<br>Saisissez vos demandes<br>demande d'irrigation".                                                                                              | évisionnelles d'irr<br>'irrigation pou<br>ons est autorisée du<br>u 30/11/2023<br>s d'irrigation pour<br>Volume de<br>référence en m<br>mars 24 (HIVER)                                                                                                    | igation pour la pro<br><b>ur la campag</b><br>rant la période suiva<br>- chacune des péri<br>3 Volume demar<br>a n m3      | ne 2024.<br>ante :<br>odes ci-dessous, et                                     | enregitrez-les en a<br>Volume autorisi<br>initial en m3                        | ctionnant le bout       | on "Finaliser ma<br>Rappel : Le<br>global pou                                          | volume demandé est<br>r l'ensemble de la                                                                      |
| ssous, mes demandes pré<br>Mon prévisionnel d<br>La saisie des prévisio<br>• du 01/08/2023 a<br>Saisissez vos demandes<br>demande d'irrigation".<br>Du 01 déc 23 au 31 m<br>Beauce centrale<br>= Du 01 avr 24 au 30 m                         | visionnelles d'irr irrigation pour ons est autorisée du ons est autorisée du ons of autorisée du ons est autorisée du ons est autorisé | igation pour la pro<br><b>ur la campag</b><br>rant la période suiva<br>r chacune des péri<br>3 Volume demar<br>a n m3<br>0 | ne 2024.<br>ante :<br>odes ci-dessous, et                                     | enregitrez-les en a<br>Volume autorisi<br>initial en m3                        | ctionnant le bout       | on "Finaliser ma<br>Rappel : Le<br>global pou                                          | volume demandé est<br>r l'ensemble de la                                                                      |
| SSOUS, mes demandes pré<br>Mon prévisionnel d<br>La saisie des prévisio<br>• du 01/08/2023 a<br>Saisissez vos demandes<br>demande d'irrigation".<br>Du 01 déc 23 au 31 m<br>Beauce centrale<br>= Du 01 avr 24 au 30 m<br>Beauce centrale      | visionnelles d'irr irrigation pour ons est autorisée du ons est autorisée du ons of autorisée du ons est autorisée du ons est autorisé | igation pour la pro<br><b>ur la campag</b><br>rant la période suiva<br>- chacune des péri<br>3 Volume demar<br>a n m3<br>0 | ne 2024.<br>ante :<br>odes ci-dessous, et                                     | enregitrez-les en a<br>Volume autorisi<br>initial en m3                        | ctionnant le bout       | on "Finaliser ma<br>Rappel : Le<br>global pou<br>campagne                              | volume demandé est<br>r l'ensemble de la<br>d'irrigation (appelée                                             |
| SSOUS, mes demandes pré<br>Mon prévisionnel d<br>La saisie des prévisio<br>• du 01/08/2023 a<br>Saisissez vos demandes<br>demande d'irrigation".<br>Du 01 déc 23 au 31 m<br>Beauce centrale<br>= Du 01 avr 24 au 30 m<br>Beauce centrale      | visionnelles d'irr irrigation pour ons est autorisée du ons est autorisée du ons of autorisée du ons est autorisée du ons est autorisé | igation pour la pro<br><b>ur la campag</b><br>rant la période suiva<br>- chacune des péri<br>3 Volume demar<br>a n m3<br>0 | ante :<br>odes ci-dessous, et<br>adé Vortéparti                               | enregitrez-les en a<br>Volume autoris<br>initial en m3                         | ctionnant le bout       | on "Finaliser ma<br>Rappel : Le<br>global pou<br>campagne<br>période) et               | volume demandé est<br>r l'ensemble de la<br>d'irrigation (appelée<br>pour l'ensemble des                      |
| ssous, mes demandes pré<br>Mon prévisionnel d<br>La saisie des prévisio<br>• du 01/08/2023 a<br>Saisissez vos demandes<br>demande d'irrigation".<br>Du 01 déc 23 au 31 m<br>Beauce centrale<br>= Du 01 avr 24 au 30 m<br>Beauce centrale<br>4 | visionnelles d'irr irrigation pour ons est autorisée du ons est autorisée du ons of autorisée du ons est autorisée du ons est autorisé | igation pour la pro<br>pur la campag<br>rant la période suiva<br>chacune des péri<br>3 Volume demar<br>a m 3<br>0          | ante :<br>odes ci-dessous, et<br>adé Vortéparti                               | enregitrez-les en a<br>Volume autoris<br>initial en m3                         | ctionnant le bout       | on "Finaliser ma<br>Rappel : Le<br>global pou<br>campagne<br>période) et               | volume demandé est<br>r l'ensemble de la<br>d'irrigation (appelée<br>pour l'ensemble des                      |
| An an an an an an an an an an an an an an                                                                                                    | visionnelles d'irr irrigation pour ons est autorisée du ons est autorisée du ons est autoris | igation pour la pro<br><b>rur la campag</b><br>rant la période suiva<br>• chacune des péri<br>3 Volume demar<br>6 Enregist | ante :<br>odes ci-dessous, et<br>dé Varéparti<br>de Varéparti<br>finaliser ma | enregitrez-les en a<br>Volume autoris<br>initial en m3<br>demande d'irrigation | ctionnant le bout       | on "Finaliser ma<br>Rappel : Le<br>global pou<br>campagne<br>période) et<br>forages (d | volume demandé est<br>r l'ensemble de la<br>d'irrigation (appelée<br>pour l'ensemble des<br>appelés points de |